## Arbeitsablauf für ein vollständig digitales Arbeitsblatt

unter Nutzung von:

- Writer von LibreOffice oder OpenOffice

∧ <u>https://de.libreoffice.org/</u>

<u>https://www.openoffice.org/de/</u>

(mit Microsoft Word ist der Export als PDF mit Formularfeldern aktuell nicht möglich)

- Adobe Acrobat Reader

↗ <u>https://get.adobe.com/de/reader/</u>

1. **Erstellung** eines Arbeitsblattes als PDF mit Formularfeldern *(Seite 2)* 

Nutzung der Textverarbeitung von LibreOffice oder OpenOffice

- im Menü Formular: Textfeld, Markierfeld und Listenfeld
- Hyperlinks zu Sachinformationen, Lehrvideos, Simulationen und interaktiven Übungen
- für die gedruckte Variante Bereitstellung der Links über QR-Codes
- (weitere Möglichkeiten der Nutzung von QR-Codes Seite 5 und 6)
- fertiges Dokument "Als PDF exportieren", PDF-Optionen  $\rightarrow$  PDF-Formular erzeugen

## 2. Bereitstellung

über die Homepage der Schule, emuCLOUD oder E-Mail

3. Bearbeitung durch die Schülerinnen und Schüler (Seite 3)

Nutzung des Adobe Acrobat Readers (nicht über den Browser) zum Ausfüllen der PDF

4. Abgabe durch die Schülerinnen und Schüler

Abgabe als Anhang einer E-Mail an die Lehrkraft oder über die emuCLOUD

5. Korrektur durch die Lehrkraft (Seite 4)

Nutzung des Adobe Acrobat Readers zur Korrektur der PDF

Die Funktion "Kommentieren" enthält u.a. Marker, Stift, Textfeld, ....

Die korrigierte Lösung kann als Anhang einer E-Mail an den Lernenden zurückgeschickt werden.

| Ändere beim Speichern den Dateinamen: FachKlasseName z.B. geo8bmustermann<br>Schicke die Lösung als Anlage an <u>ttulpe@wiesenschule.de</u> <b>oder</b> nutze die Uploadmöglichkeit der Schulcloud ( <u>Link</u> ¹) |         |                 |  |  |  |
|----------------------------------------------------------------------------------------------------|---------|-----------------|--|--|--|
| Name:                                                                                                    | Klasse: | E-Mail-Adresse: |  |  |  |
| Markiere die Binnenmeere.                                                                                                    |         |                 |  |  |  |
| Mittelmeer Ostsee Südchinesisches Meer                                                                                                    |         |                 |  |  |  |
| Beschreibe die Vorgänge an der Steilküste. Informiere dich vorher im Video (↗ <u>Link</u> ³) und lese den Text (↗ <u>Link</u> ²).                                                                                   |         |                 |  |  |  |
|                                                                                                    |         |                 |  |  |  |
|                                                                                                    |         |                 |  |  |  |
|                                                                                                    |         |                 |  |  |  |

Ordne die Küstenformen zu.

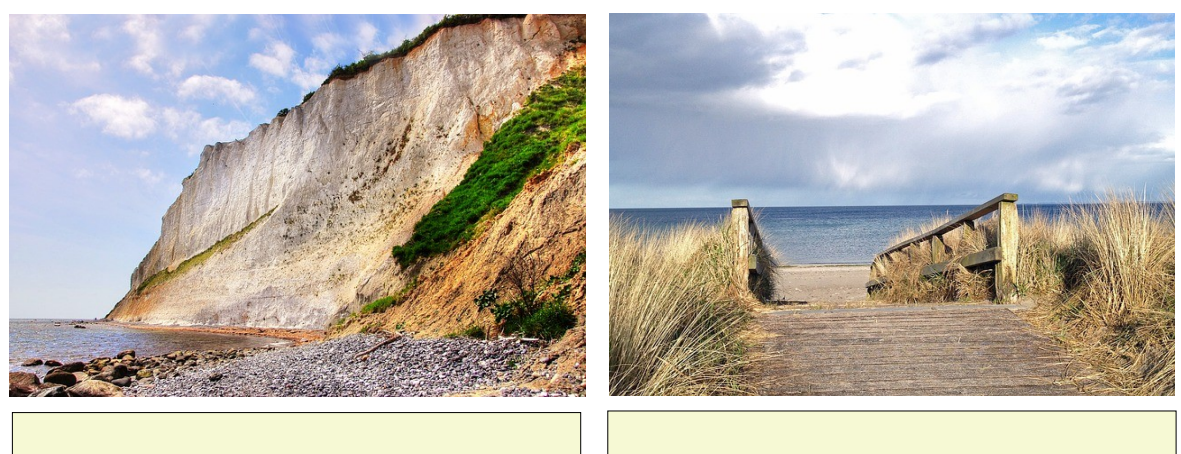

Beschrifte das Schema, nutze jeweils das Klappmenü.

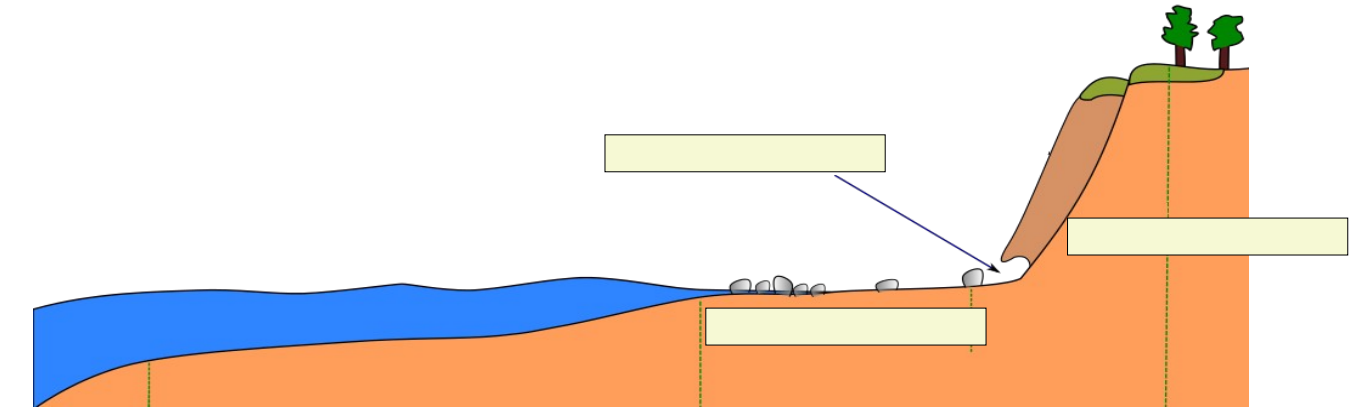

Bearbeite den Lückentext "Gezeiten an der Nordsee" (↗<u>Link</u>⁴)

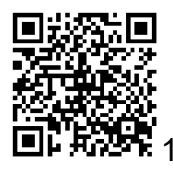

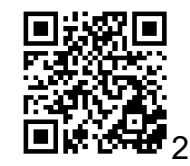

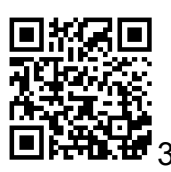

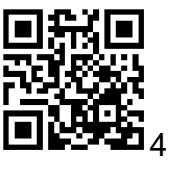

| Ändere beim Speichern den Dateinamen: FachKlasseName z.B. geo8bmustermann<br>Schicke die Lösung als Anlage an <u>ttulpe@wiesenschule.de</u> <b>oder</b> nutze die Uploadmöglichkeit der Schulcloud ( <u>Link</u> ¹) |         |                 |  |  |  |
|----------------------------------------------------------------------------------------------------|---------|-----------------|--|--|--|
| Name:                                                                                                    | Klasse: | E-Mail-Adresse: |  |  |  |
| Markiere die Binnenmeere.                                                                                                    |         |                 |  |  |  |
| Mittelmeer Ostsee Südchinesisches Meer                                                                                                    |         |                 |  |  |  |
| Beschreibe die Vorgänge an der Steilküste. Informiere dich vorher im Video (↗ <u>Link</u> ³) und lese den Text (↗ <u>Link</u> ²).                                                                                   |         |                 |  |  |  |
|                                                                                                    |         |                 |  |  |  |
|                                                                                                    |         |                 |  |  |  |
|                                                                                                    |         |                 |  |  |  |

Ordne die Küstenformen zu.

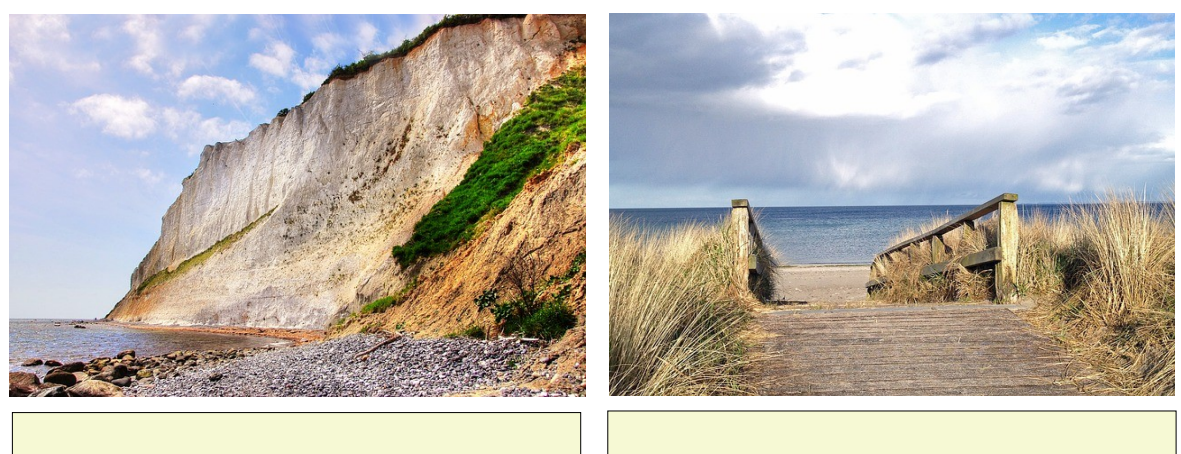

Beschrifte das Schema, nutze jeweils das Klappmenü.

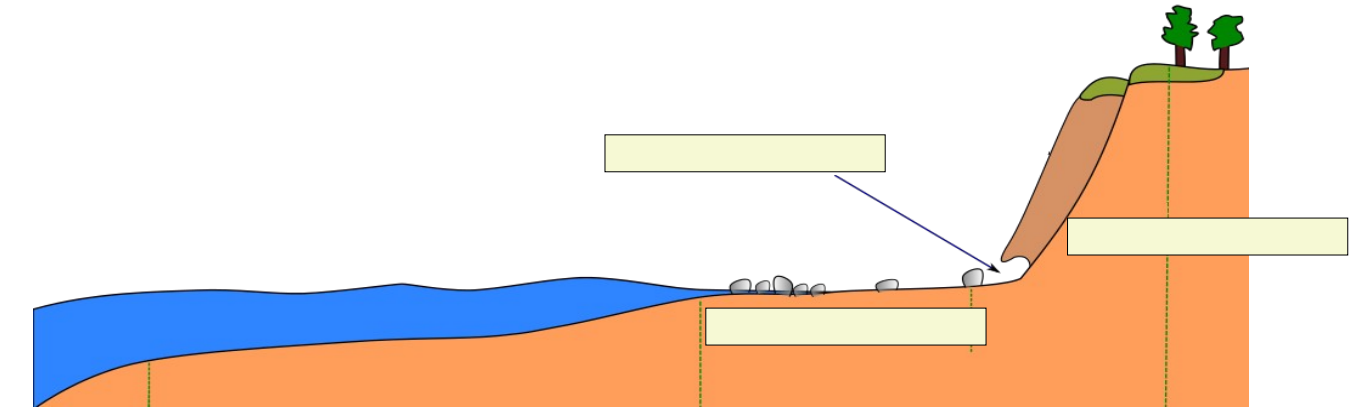

Bearbeite den Lückentext "Gezeiten an der Nordsee" (↗<u>Link</u>⁴)

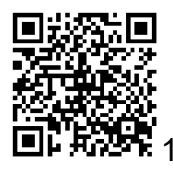

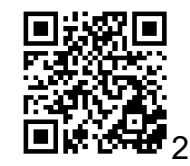

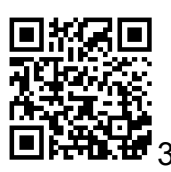

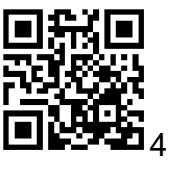

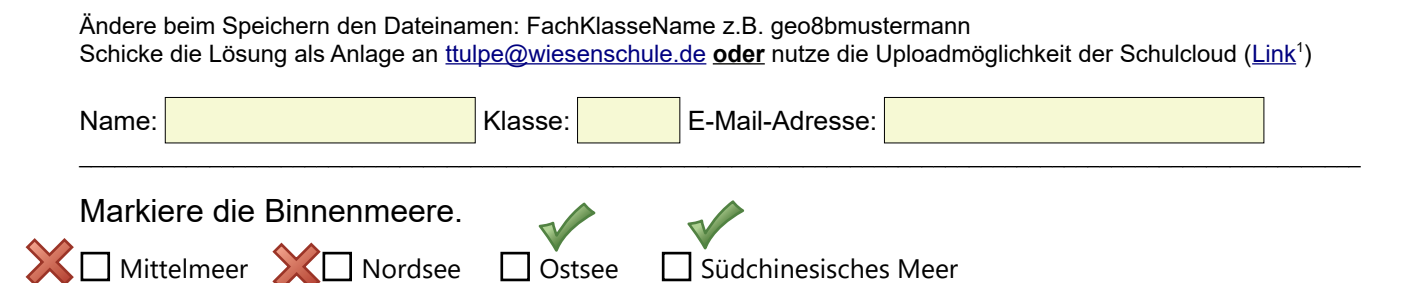

Beschreibe die Vorgänge an der Steilküste. Informiere dich vorher im Video ( $\nearrow$ Link<sup>3</sup>) und lese den Text ( $\nearrow$ Link<sup>2</sup>).

So geht dies nicht! Dies ist eine Kopie vom Wikipedia-Beitrag Kliff.

Ordne die Küstenformen zu.

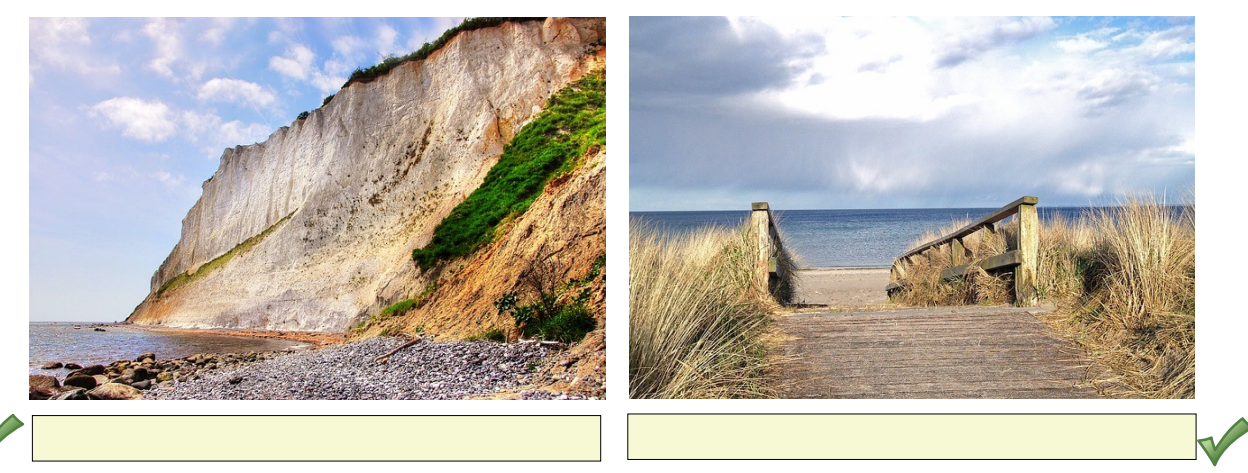

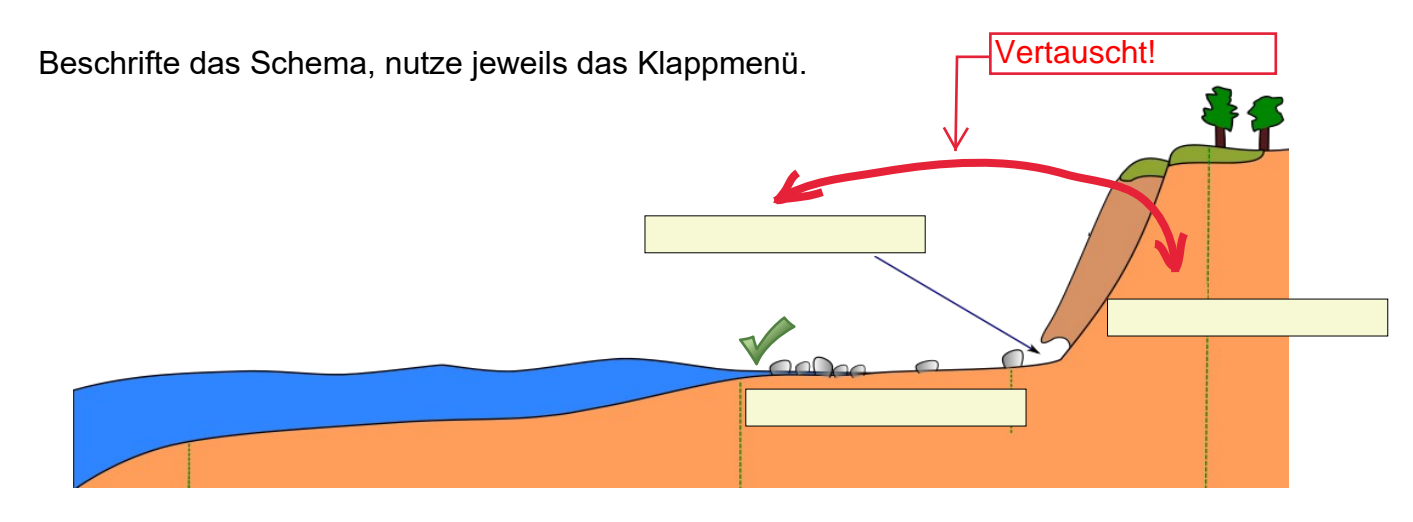

Bearbeite den Lückentext "Gezeiten an der Nordsee" (*7*Link<sup>4</sup>)

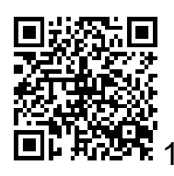

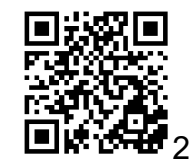

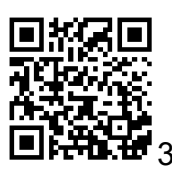

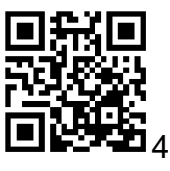

## Arbeitsblätter mit QR-Code

Funktionale Erweiterung (Text, eigene Datei, Internetressource)

Lösung zur Selbstkontrolle in Textform (theoretisch bis zu 4296 alphanumerische Zeichen)

Vereinfache den Term.
 (25m – 14n) – (42m –27n)

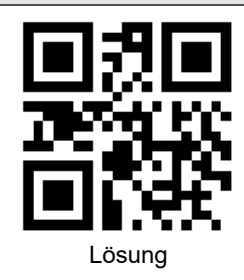

Hinweis oder Tipp in Textform (theoretisch bis zu 4296 alphanumerische Zeichen)

2. Löse die Klammer auf. 17x + 2y(-2x - 3)

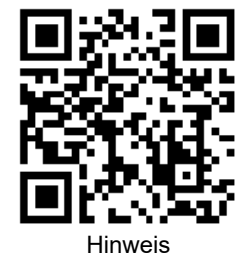

Link auf eine Internetressource

- Erklärvideo
- Informationsseite
- zusätzliche Übungsaufgaben
  - 3. Löse die Klammer auf und fasse zusammen.

28x + (3y - 7x - 2)

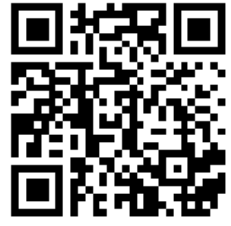

Erklärvideo

Datei in der emuCLOUD (bevorzugt pdf oder Bild)

- Merkblatt
- Musterbeispiel
- Lösungsblatt
- Hausaufgaben
- Anleitung
- Tafelbild
  - 4. Weitere Aufgaben zur Festigung findest du über den QR-Code. Das Passwort zum Download ist "medien".

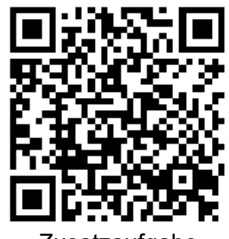

Zusatzaufgabe

QR-Code zum Ausmalen (http://mal-den-code.de/) Antwortmöglichkeiten von Multiple-Choice-Aufgaben werden mit Buchstaben oder Zahlen codiert

- Lösungswort
- Link zu einer Internetressource
- 5. Male entsprechend deiner Lösungsauswahl den QR-Code aus.

2 1 3 3 4 2 3 6 5 3 5 6

3

2

1

4

1 5 2 6 3 4

1 2 1 3 2 2 5 5

1

5

2

6

2 3

1 6

6

I. 
$$x^2 = 81$$
  
a)  $x = 8 \rightarrow 2$   
b)  $x = -9 \rightarrow 4$   
c)  $x = 40,5 \rightarrow 6$   
II. Die Hälfte der Differenz von 12 und 3.  
a)  $(12 - 3) : 2 \rightarrow 5$   
b) 2 :  $(12 - 3) \rightarrow 3$   
c)  $(3 + 12) : 2 \rightarrow 2$ 

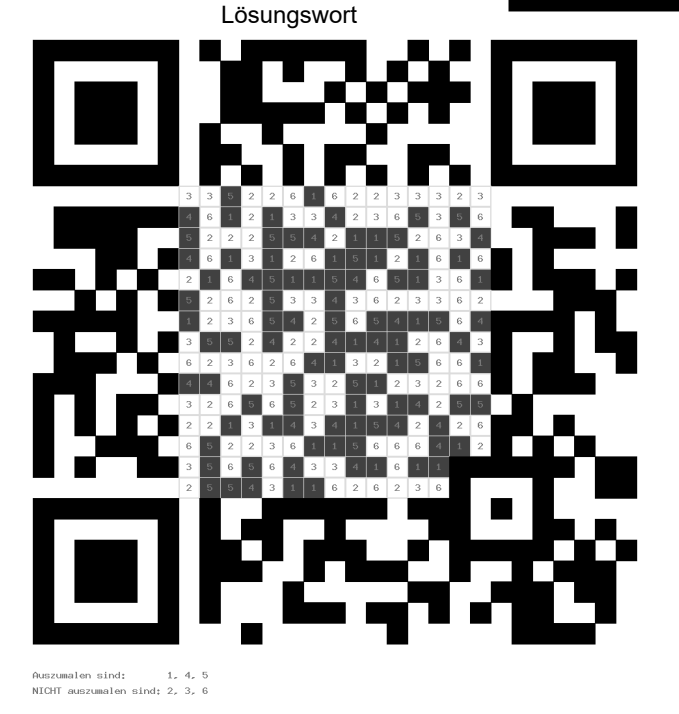